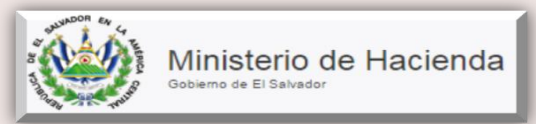

### **CAPITULO 4**

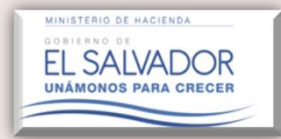

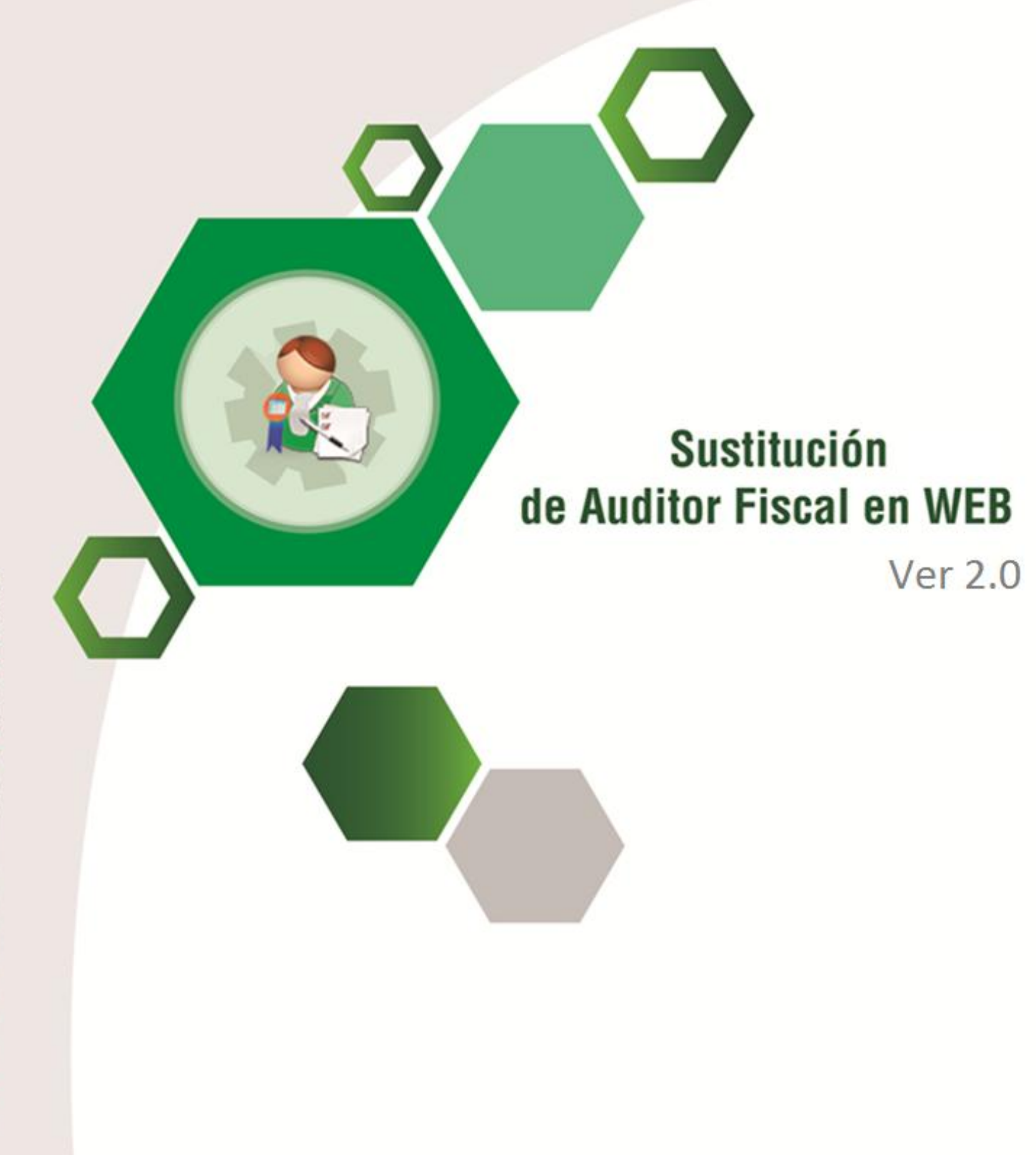

# Manual del Usuario

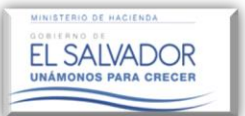

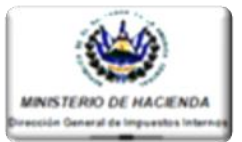

Equipo de Trabajo y Presentación de Informes de Nombramientos de Auditor Fiscal

**Descripción:** La presente herramienta permitirá presentar el Informe de Sustitución del Auditor Fiscal, ya sea que se realice una sustitución de Auditor para dictaminar bajo normativa del Código Tributario y/o Ley de Servicios Internacionales.

#### **Condiciones:**

- 1. Para la presentación de un Informe de Nombramiento por Sustitución de Auditor Fiscal el Contribuyente deberá haber dado Clic en el botón "Sustituir", el cual está ubicado en la opción "Equipo de Trabajo".
- 2. Haber ingresado al Equipo de Trabajo un nuevo Auditor nombrado.

### PASOS A SEGUIR PARA REALIZAR LA SUSTITUCIÓN DEL AUDITOR FISCAL <u>Y NOMBRAR UNO NUEVO.</u>

| ۲            | Portal de Servicios en Lí<br>Gobierno de El Salvador                                                                | nea                                                                                                    |                                                                                   | EL SALVADOR<br>UNADORO DARA CRECER |
|--------------|----------------------------------------------------------------------------------------------------|----------------------------------------------------------------------------------------------------|-----------------------------------------------------------------------------------|------------------------------------|
| Registro Pre | sentación y Pago de DET Solicitudes Con:<br>Clave / Dictamen                                                        | sultas Petidones                                                                                                    |                                                                                   | Contribuyente:                     |
| Equipo de    | e Trabajo e Informe de Nombrar                                                                                      | miento de Auditor Fiscal                                                                                                    |                                                                                   |                                    |
| Estimad      | o Contribuyente/Auditor:<br>Puede definir e informar el E<br>a dictaminarse. Tan<br>Así mismo los Estados F<br>requ | quipo de Trabajo relacionado con la<br>hbién puede presentar el Informe de<br>Auditor Fiscal.<br>Financieros auditados con sus respu<br>eridos por la Administración Tribute | auditoría fiscal del período<br>Nombramiento de<br>ectivas Notas y Anexos<br>ria. |                                    |
|              | Equipo de<br>Trabajo                                                                                                | Informe de<br>Nombramiento de<br>Auditor Fiscal                                                                                                    | Estados<br>Financieros                                                            |                                    |
| Regresar     |                                                                                                    |                                                                                                    |                                                                                   |                                    |

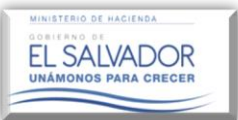

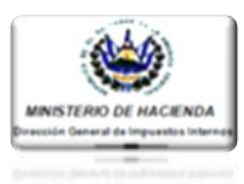

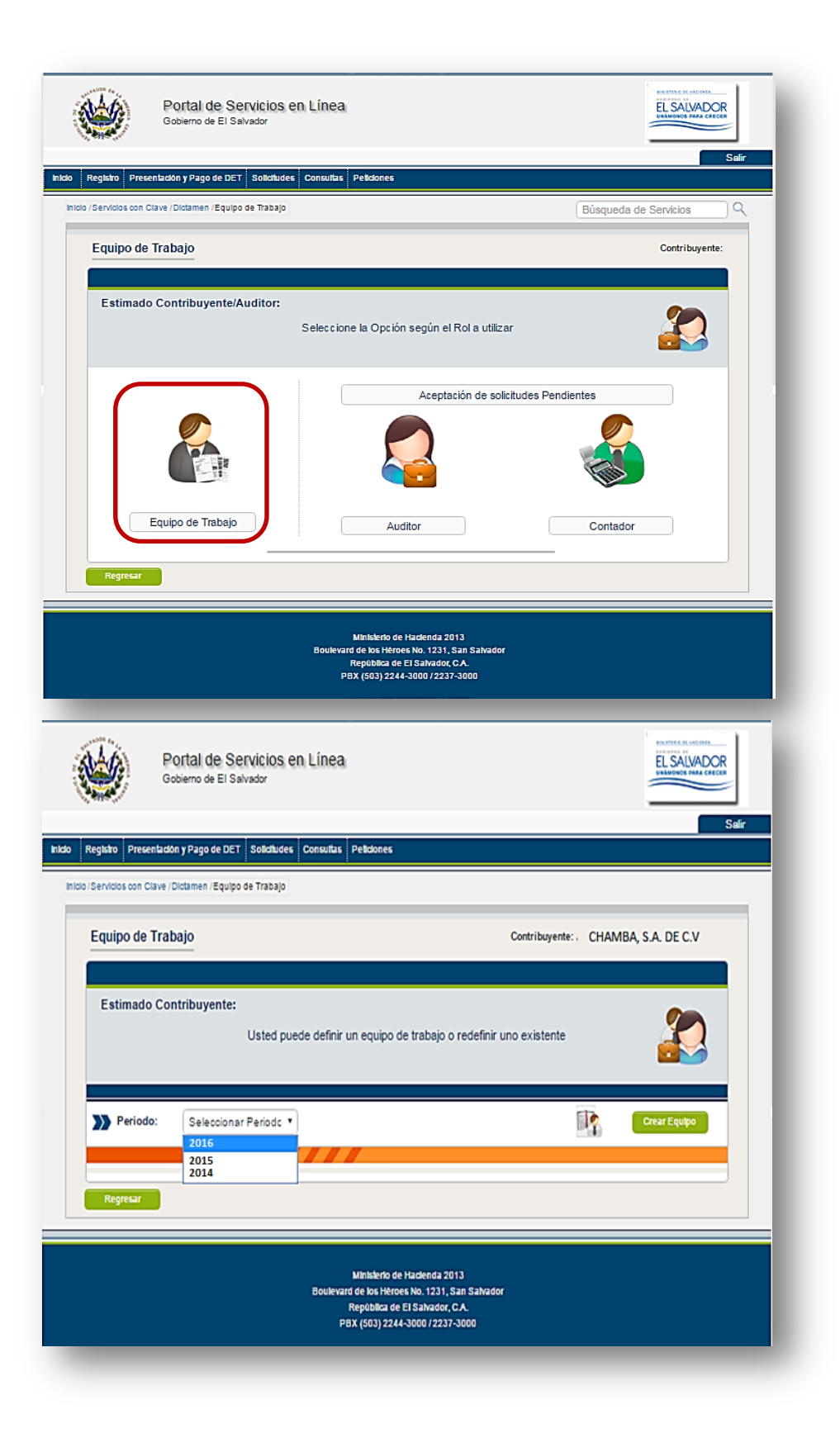

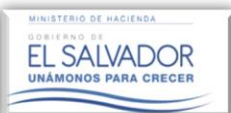

Manual de Usuario Equipo de Trabajo y Presentación de Informes de Nombramientos de Auditor Fiscal

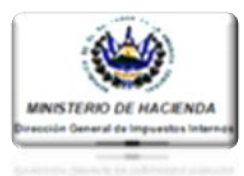

>>> Periodo: 2016 10 Detalle de Equipo de Trabajo Editar Naturaleza Sustituir Período del: 01/2016 15 al: 12/2016 15 Naturaleza de Contribuyente: Fecha Creación: 28/10/2016 15 Persona Jurídica Auditores ar Auditor PASO 1: CODIGO TRIBUTARIO Dar clic en botón "Sustituir" NIT 2222-22222-222-2 Estado: Autorizado TRIBUTARIO CABAL, LIMITADA 15 Nombre: Fecha Ingreso: 26/10/2016 Fecha Aceptación: Copia de Informe de Nombramiento 26/10/2016 15 LEY DE SERVICIO INTERNACIONAL NIT: Estado: 2222-22222-222-1 Autorizado Nombre ZOILA TRIBUTARIA Fecha Ingreso: 26/10/2016 15 Fecha Aceptación 26/10/2016 15 Copia de Informe de Nombramiento Nuevo Auditor Contribuyente: CHAMBA, S.A. DE C.V. Estimado Contribuyente: Agregue los integrantes al equipo de trabajo Detalle de Equipo de Trabajo Paso 2: Naturaleza de Contribuyente: Período del: 01/2016 15 al: 12/2016 15 Persona Jurídica Ingresar el NIT del Nuevo Auditor y dar clic en botón >>> Auditor a sustituir "Guardar". CODIGO TRIBUTARIO 2222-22222-222-2 Nombre: NIT: TRIBUTARIO CABAL, LIMITADA Nuevo Auditor NIT: 2222-22222-222-4 Nombre: LOURDES CAVAL & ASOCIADOS Limplar Guardar Regresar

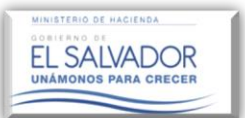

#### Manual de Usuario Equipo de Trabajo y Presentación de Informes de Nombramientos de Auditor Fiscal

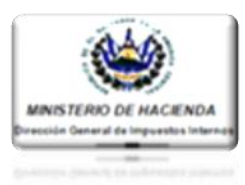

| Nuevo Auditor                | Contribuyente: CHAMBA, S.A. DE C.V.                                                       |
|------------------------------|-------------------------------------------------------------------------------------------|
| Estimado Contribuyente:      | Agregue los integrantes al equipo de trabajo                                              |
| Detalle de Equipo de Trabajo |                                                                                           |
| Periodo del: 01/2016 15      | al: 12/2016 15 Naturaleza de Persona Jurídica Datos Guardados                             |
| Auditor a sustituir          | Estimado contribuyente:<br>El Auditor ha sido agregado al Equipo de Trabajo con<br>éxito. |
| NIT: 2222-22222-22           | Se ha enviado la solicitud de trabajo al nuevo<br>integrante<br>PENDIENTE CONFIRMACIÓN    |
| Nuevo Auditor                | Aceptar                                                                                   |
| NIT: 2222-22222-22           | 2-4 Nomore: LOURDES CAVAL & ASOCIADOS                                                     |
| _                            | Limpiar Guardar                                                                           |
| Regresar                     |                                                                                           |

Una vez completado el paso anterior el sistema notificara al contribuyente que el Nuevo Auditor ha sido agregado con éxito enviándole una solicitud de trabajo pendiente de aceptación, así mismo el sistema notificara al Auditor Sustituido que lo han removido del cargo.

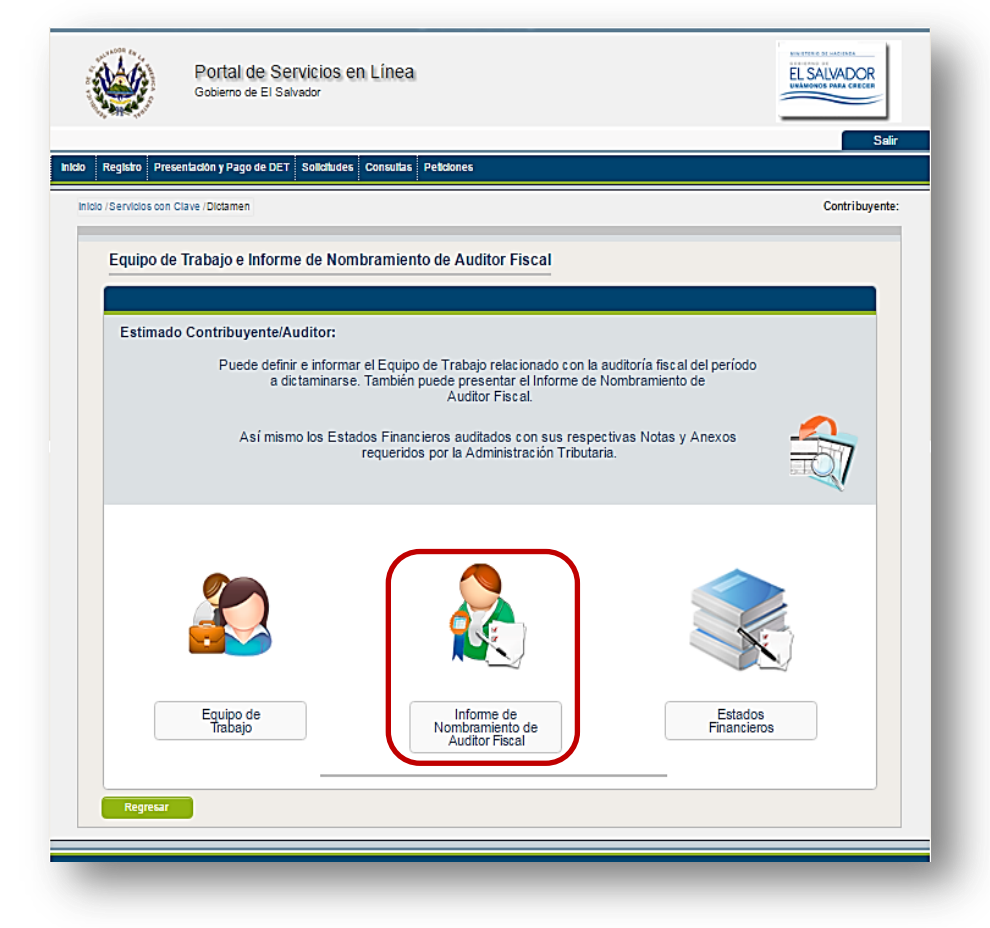

#### **PASO 3:**

Una vez ingresado el nuevo Auditor Nombrado y aceptada por parte del Auditor, la solicitud enviada, en el menú principal dar Clic al icono denominado "Informe de Nombramiento de Auditor Fiscal.

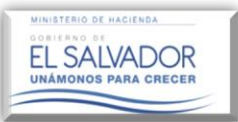

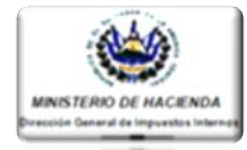

#### PRESENTACIÓN DE INFORME DE NOMBRAMIENTO DEL NUEVO AUDITOR FISCAL POR SUSTITUCIÓN. Portal de Servicios en Línea EL SALVADOR Gobierno de El Salvado Presentar ión y Pago de DET Solicitudes Consultas Pelici Sustitución los con Clave /Dictamen /Nombramiento: Búsqueda de Servicios Informe de Nombramiento de Auditor Fiscal Contribuyente: CHAMBA, S.A. DE C.V. PASO 4: Seleccionar el período del Estimado Contribuyente: Informe de Nombramiento de Seleccione el período, así como el trámite a realizar Auditor a Sustituir, luego dar Clic en el botón "Presentar Sustitución." Período Fiscal: Seleccione periodo . Seleccione periodo Tramites 2015 1 Presentar Info resenta de Nombramiento Modificator Regresar Ministerio de Hadenda 2013 d de los Hérces No. 1231, San Estimado Contribuyente: A continuación se le muestra la información detallada del nombramiento sobre el cual efectuará la Sustitución. Nombramientos Efectuados para el período 01-2016 al 12-2016 Nombramientos Activos CODIGO TRIBUTARIO No. Autorización DGII: Nº de Folio: 70055707 Paso 5: Tipo de Trámite: Nombramiento No. C.V.P.C.P.A .: 9251 El Sistema desplegará la información del Auditor que Tipo de Dictamen General NIT de Auditor: 2222-22222-222-1 ha sido removido para su Nombre de Auditor: TRIBUTARIO CABAL, LIMITADA Fecha Inicio: 01-2016 verificación; luego dar clic en Fecha fin: el botón "Sustituir", según 12-2016 corresponda (Código LEY DE SERVICIO INTERNACIONAL Tributario y/o Ley de No. Autorización DGII: Nº de Folio 70055708 5000-2009 Servicios Internacionales. Tipo de Trámite: Nombramiento No. C.V.P.C.P.A. 9850 Tipo de Dictamen General NIT de Auditor 2222-22222-222-2 Fecha Inicio 01-2016 Nombre de Auditor: ZOILA TRIBUTARIA Fecha fin: 12-2016

EL SALVADOR

#### Manual de Usuario Equipo de Trabajo y Presentación de Informes de Nombramientos de Auditor Fiscal

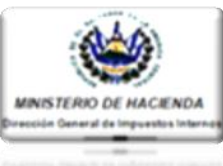

| Sustitución de Auditor Fiscal                                                     | Contribuyente:                              | CHAMBA, S.A. DE C.V.  |   |                                                                                          |
|-----------------------------------------------------------------------------------|---------------------------------------------|-----------------------|---|------------------------------------------------------------------------------------------|
| Estimado Contribuyente:<br>Favor citar los motivos que originan la presen         | te sustitución del Auditor Fiscal.          | &                     |   | PASO 6:<br>Ingresar las explicaciones o                                                  |
| Periodo del: 01/2016 5 al:                                                        | 12/2016 <b>15</b>                           |                       | 1 | motivos que originaron la<br>remoción del Auditor<br>Sustituido, así mismo verificar     |
| >>> Motivo de Remoción           Fecha de Remoción:         31/10/2016         15 | Datos de Auditor Nuevo NIT: 2222-22222-2224 |                       |   | los datos del Nuevo Auditor;<br>Nombrado luego dar clic en<br>botón "Confirmar Tramite." |
| Explicaciones o motivos que originaron la Remoción:<br>INCUMPLIMIENTO DE CONTRATO | Nombre: LOURDES CAVAL & ASOCIAD             | os                    |   |                                                                                          |
|                                                                                   | Número de<br>Autorización:                  |                       |   |                                                                                          |
| Regresar                                                                          |                                             | Confirmar<br>Traimite |   |                                                                                          |

El Sistema mostrará una Advertencia, consultándole si está seguro de realizar la Sustitución de Auditor; de ser afirmativa la respuesta, deberá dar clic en botón Aceptar

| ustitución de Auditor Fiscal                                                                               |                                                               |                                                                                                    | Contribuyente:                   | CHAMBA, S.A. DE C.V. |
|----------------------------------------------------------------------------------------------------|---------------------------------------------------------------|----------------------------------------------------------------------------------------------------|----------------------------------|----------------------|
| Estimado Contribuyente:<br>Favor citar los motivos                                                         | ; que originan la presente                                    | sustitución del Aud                                                                                   | itor Fiscal.                     | æ                    |
| Período del: 01/2016                                                                                       | 15 al:                                                        | 12/2016                                                                                               | _                                |                      |
| Motivo de Remoción Fecha de Remoción: 31/10/20 Explicaciones o motivos que orio INCUMPLIMIENTO DE CONTRATO | Estimado Con<br>¿Esta seguro de que desea<br>del auditor sele | tribuyente<br>confirmar la sustituci<br>uccionado?<br>uceptar<br>Cerrar<br>Número de<br>Autorización: | r Nuevo     22-4 on AL & ASOCIAD | 05                   |
| Regresar                                                                                                   |                                                               |                                                                                                    |                                  | Confirmar<br>Traimte |

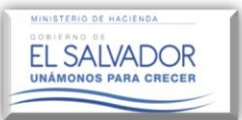

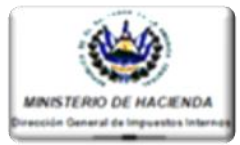

### CAMPOS A LLENAR DE ACUERDO AL TIPO DE DICTAMEN Y NATURALEZA SELECCIONADA EN EQUIPO DE TRABAJO.

#### EN EL CASO DE PERSONA JURIDICA

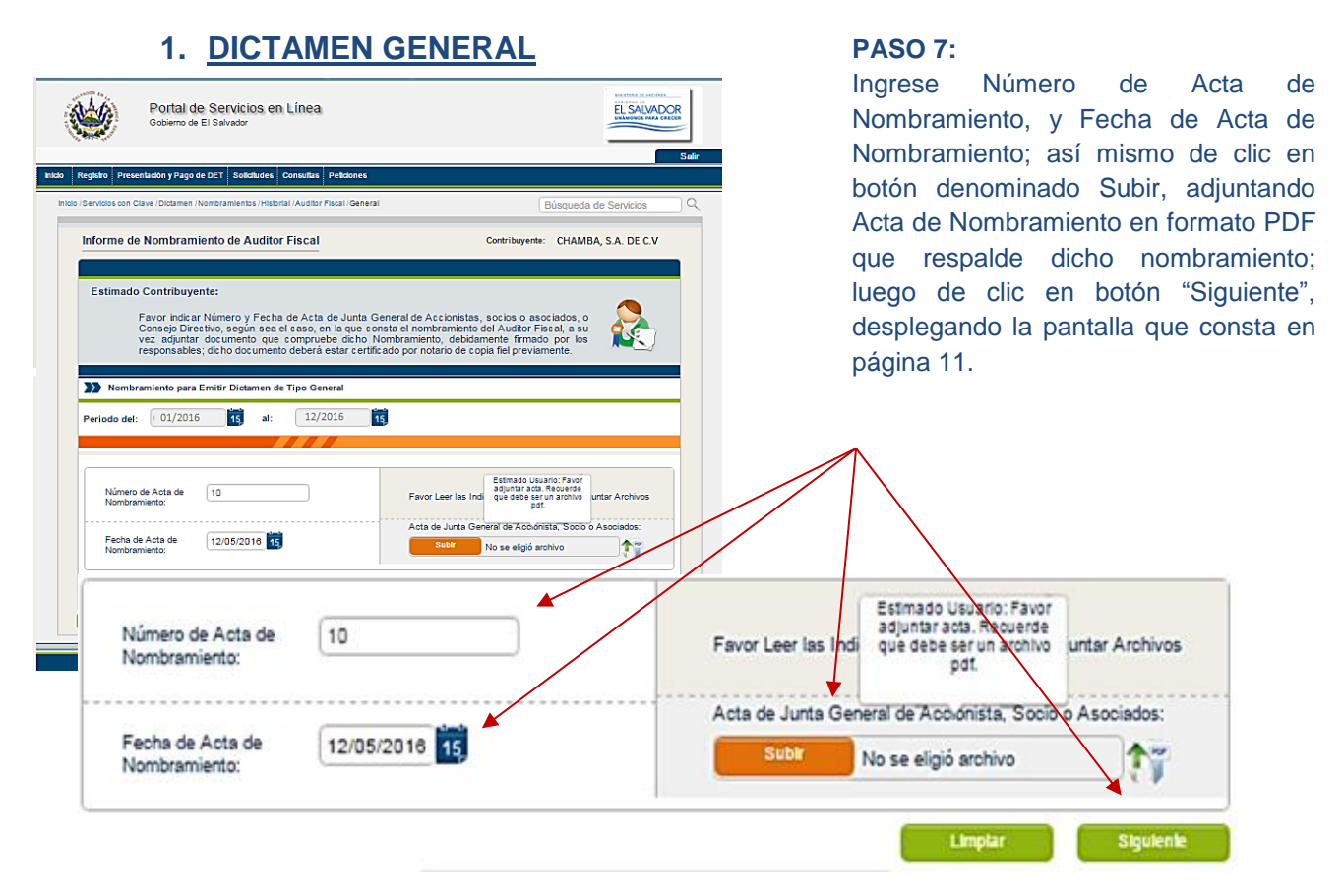

**NOTA IMPORTANTE:** Si en un mismo acto se realizó el acuerdo de Liquidación, Fusión o Transformación descritas en los pasos 7-A, 7-B y 7-C, según corresponda, y en dicho acto se realizó también el nombramiento de Auditor, el archivo en formato PDF deberá ser subido en ambas casillas habilitadas para cada fin.

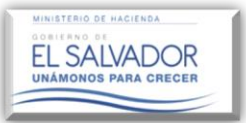

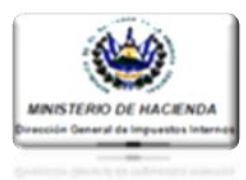

### 2. DICTAMEN DE DISOLUCIÓN O LIQUIDACIÓN.

| D Preservladon y Pago de DET Solichules Consultas Petidones                                                                                                    | <b>PASÓ 7 - A:</b>                                      |
|----------------------------------------------------------------------------------------------------|---------------------------------------------------------|
| los con Clave (Dictamen /Nombramientos /Hisborial /Auditor Fiscal /Liquidadon Búsqueda de Servícios Q                                                                                                    | Ingrese la siguiente Información:                       |
| bramiento de Auditor Fiscal Contribuyente: CHAMBA, S.A. DE C.V                                                                                                    | 1. Número de Acta de Acuerdo,                           |
| timole Castiluurotu                                                                                                    | 2. Fecha de Acta de Acuerdo,                            |
| Favor indicar Número y Fecha de Acta de Junta General de Accionistas, socios o asociados, o<br>Consejo Directivo, según sea el caso, en la que consta el nombramiento del Audior Fiscal, y del<br>Acuerdo de Disolución o Liquidación, a su vez adjuntar documento que compruebe dicho<br>Nombramiento y Acuerdo en Iornado PDF, debidamente firmado por los responsables, dicho | <ol> <li>Número de Acta de<br/>Nombramiento.</li> </ol> |
|                                                                                                    | 4. Fecha de Acta de                                     |
| Rembraniento para Emitro Licitamieno de lipo Liquidadon<br>Jado del: 01/2016 13 al: 12/2016 13                                                                                                    | Nombramiento.                                           |
| mero Acta de Acuerdo: 10 Favor Leer las Indicaciones a Seguir para Adjuntar Archivos                                                                                                    | Así mismo, de clic en botón denominado                  |
| Acta de Acuerdo:                                                                                                    | Subir, adjuntando Acta de Acuerdo y de                  |
| nha Acta de Acuerdo: 12/10/2016 13 Subir<br>C:/fakepath/rpt_ed_F45718903943278081411.pdf                                                                                                    | Nombramiento en formato PDF; luego de                   |
| mero de Acta de 10 Acta:                                                                                                    | clic en botón "Siguiente", desplegando la               |
| tha de Acta de 12/10/2016 15 C: Vakepath/trg_ed_F45719698943278081411.pdf                                                                                                    | pantalla que consta en página 11.                       |
| retar                                                                                                    | Leer las Indicaciones a Seguir para Adjuntar Archivos   |
| Fecha Acta de Acuerdo: 00/00/0000                                                                                                    | de Acuerdo:                                             |
| Número de Acta de Acta Martina Acta                                                                                                    | de Nombramiento:<br>Subir No se eligió archivo          |
| Fecha de Acta de Nombramiento:                                                                                                    |                                                         |
|                                                                                                    | Limpiar Siguiente                                       |

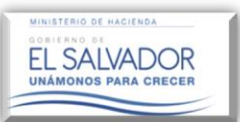

#### Manual de Usuario Equipo de Trabajo y Presentación de Informes de Nombramientos de Auditor Fiscal

**PASÓ 7 - B:** 

Ingrese la siguiente Información:

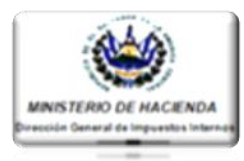

### 3. DICTAMEN DE PROCESO DE FUSIÓN

#### 1. Número de Acta de Acuerdo, do Registro Presentación y Pago de DET Solicitudes Consultas Pelicio 2. Fecha de Acta de Acuerdo, 3. Número de Acta de Nombramiento de Auditor Fiscal Contribuyente: CHAMBA, S.A. DE C.V Nombramiento. Estimado Contribuyente: 4. Fecha de Acta de Nombramiento. Favor indicar Número y Fecha de Acta de Junta General de Accionistas, socios o asociados, o Consejo Directivo, tegún sea el caso, en la que consta el nombramiento del Auditor Fiscal, y del Acuerdo de Fusión, a su vez adjuntar documento que compruebe dicho Nombramiento y Acuerdo en formato PDF, debidamente firmado por los responsables; dicho documento deberá estar certifa dob por fusito de cogia fel. **S** Así mismo de clic en botón denominado Nombramiento para Emitir Dictamen de Tipo Fusión Subir, adjuntando Acta de Acuerdo y de Periodo del: 01/2016 15 al: 12/2016 15 Nombramiento en formato PDF; luego de clic en botón "Siguiente", desplegando la Número Acta de Acuerdo: 20 Favor Leer las Indic ones a Seguir para Adjuntar Ar pantalla que consta en página 11. Acta de Ac Fecha Acta de Acuerdo: 11/10/2016 15 id\_F45718893843278081411.pdf Número Acta de Acuerdo: Leer las Indicaciones a Seguir para Adjuntar Archivos F Acta de Acuerdo: Fecha Acta de Acuerdo: 00/00/0000 15 Subir 17 No se eligió archivo Acta de Nombram ento: Número de Acta de Nombramiento Subir No se eligió archivo 17 Fecha de Acta de 00/00/0000 15 Nombramiento

### 4. DICTAMEN DE PROCESO DE TRANSFORMACIÓN

| nvisios con Clave /Dictamen /Nombramientos /Historial /Auditor Fliccal /Transformación Búsqueda de Servicios Q                                                                                                    | PASO 7 – C:                                               |
|----------------------------------------------------------------------------------------------------|-----------------------------------------------------------|
| ombramiento de Auditor Fiscal Contribuyente: CHAMBA, S.A. DE C.V                                                                                                    | Ingrese la siguiente Información:                         |
| Estimado Contribuyente                                                                                                    | 1. Número de Acta de Acuerdo,                             |
| Favor indicar Número y Fecha de Acta de Junta General de Accionistas, socios o asociados, o                                                                                                    | 2. Fecha de Acta de Acuerdo,                              |
| Consejo Directivo, segun sea el caso, en la que consta en nombramento del Adudor Facial y del<br>Acuerdo de Transformación, a su yez adjutará documento que compruebe dicho Nombramiento<br>y Acuerdo en formato PDF, debidamente firmado por los responsables; dicho documento deberá<br>estar cardificando no contario de acoito fal | 3. Número de Acta de Nombramiento                         |
| estal centre aud por notato de copia nat.                                                                                                    | 4. Fecha de Acta de Nombramiento.                         |
| eriodo del: 01/2016 15 al: 1 12/2016 15                                                                                                    |                                                           |
|                                                                                                    | Así mismo de clic en botón denominad                      |
| Número Acta de Acuerdo: 30 Favor Leer las Indicaciones a Seguir para Adjuntar Archivos                                                                                                    | Subir, adjuntando Acta de Acuerdo y c                     |
| Acta de Acuerdo:                                                                                                    | Nombramiento en formato PDF; luego c                      |
| Fecha Acta de Acuerdo: 22/10/2016 15 Subir<br>C:\fakepathirgt ed F456330000103937302034                                                                                                    | clic en botón "Siguiente", desplegando                    |
| Número de Acta de 30 (1).pdf                                                                                                    | pantalla que consta en página 11.                         |
| Fecha de Acta de 22/10/2018 K                                                                                                    |                                                           |
|                                                                                                    |                                                           |
| Número Acta de Acuerdo:                                                                                                    | vor Leer las Indicaciones a Seguir para Adjuntar Archivos |
|                                                                                                    |                                                           |
| Fecha Acta de Acuerdo: 00/00/0000 15                                                                                                    | Subir No co oligió archivo                                |
|                                                                                                    |                                                           |
| Número de Acta de                                                                                                    | Acta de Nombramento:                                      |
| Nombramiento:                                                                                                    | Subir No se eligió archivo                                |
| Fecha de Acta de 00/00/0000 15                                                                                                    |                                                           |
| Nombramiento:                                                                                                    |                                                           |
|                                                                                                    |                                                           |

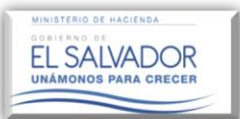

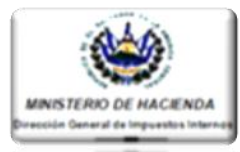

### PARA EL CASO DE PERSONA NATURAL, FIDEICOMISOS, SUCESIONES, SUCURSALES, UDP.

| Estima<br>Periodo d | de Nombramiento de Auditor Fiscal       Contribuyente:         do Contribuyente:       Ravor indicar Fecha de Carla Oferla o Contrato de Servicios, según sea el caso, en la que compuebe dicho Nombramiento del Auditor Fiscal; a su vez adjuntar documento que compuebe servicios, debidamente fimado por los responsables. Las respectivas firmas deberán estar su terrativanente.         mbramiento para Emitir Dictamen de Tipo General         let:       10/2016       at.       12/2016       E | <ul> <li>PASO 7-D:<br/>Ingrese Fecha de Carta Oferta, o Fecha de Contrato<br/>de Servicios.</li> <li>Así mismo de clic en botón denominado Subir,<br/>adjuntando Carta Oferta de Servicios o Contrato de<br/>Servicios en formato PDF que respalde dicho<br/>nombramiento; luego de clic en botón "Siguiente",</li> </ul> |
|---------------------|----------------------------------------------------------------------------------------------------|----------------------------------------------------------------------------------------------------|
| Fecha (<br>Carta C  | Ingrese una de las siguientes fechas Favor Leer las Indicaciones a Seguir para Adjuntar Archivos Ingrese una de las siguientes fechas                                                                                                    | desplegando la pantalla que consta en página 11.<br>Favor Leerlas India Aguitar Archivo PDF djuntar Archivos                                                                                                    |
| Regres              | Fecha de Aceptación de<br>Carta Oferta de Servicios:     08/03/2016     15       Fecha de Contrato de<br>Servicios:     00/00/0000     15                                                                                                    | Carta de Oferta de Servicios:<br>Subir<br>C:\fakepath\09-02-2015 Diario Ofichal listado<br>CVPCPA imprimir.pdf<br>Contrato de Servicios:<br>Subir No se eligió archivo                                                                                                    |
|                     |                                                                                                    | Limpiar Siguiente                                                                                                    |

### EN EL CASO DE PERSONA JURIDICA NO DOMICILIADA

| Informe de Nombramiento de Auditor Fiscal Contribuyente: CHAMBA, S.A. DE C.V   Estimado Contribuyente: Estimado. Contribuyente: Favor indicar Fecha en que realizó Nombramiento de Auditor para Dictaminarse Fiscalmente, as u vez adjuntar documento (Acta de Junta General de Accionistas, Ofería o Contrabu de Servicios que compruebe dicho Nombramiento, en formato PDF, en el cual deberá constar la fecha de aceptacion de dichos servicios, debiamente Apositidad, Carta Ofería o Contrabu de Servicios que compruebe dicho Nombramiento, en formato PDF, en el cual deberá constar la fecha de aceptacion de dichos servicios, debiamente firmado por los responsables; las firmas deberán ser autenticadas previamente): | PASO 7 - E:<br>Ingrese Número de Acta y Fecha de Acta de<br>Nombramiento, o Fecha de Carta Oferta o Fecha<br>de Contrato de Servicios, según corresponda.<br>Así mismo de clic en botón denominado Subir, |
|----------------------------------------------------------------------------------------------------|----------------------------------------------------------------------------------------------------|
| >> Nombramiento para Emitir Dictamen de Tipo General                                                                                                    | adjuntando el documento utilizado para realizar                                                                                                    |
| Periodo del: 01/2016 15 al: 12/2016 15                                                                                                    | el Nombramiento de Auditor en formato PDF que                                                                                                    |
|                                                                                                    | respalde dicho nombramiento; luego de clic en                                                                                                    |
| Número de Acta de 25 Favor Leer las Indicaciones a Seguir para Adjuntar Archivos                                                                                                    | botón "Siguiente", desplegando la pantalla que                                                                                                    |
| Actar                                                                                                    | consta en página 11.                                                                                                    |
| Nombaniertic     Número de Acta de<br>Nombramiento:       Fecha de Ofera:     00       Fecha de Contrato:     00       Fecha de Contrato:     00       Fecha de Contrato:     00                                                                                                    | Favor Leerilas Indicaciones a Seguir para Adjuntar Archivos<br>Acta: ▼<br>Subr No se aligió archivo                                                                                                    |
| Fecha de Oferta: 02/03/2016                                                                                                    | Carta de Oferta de Servicios:<br>Subi<br>C:\fakepath\09-02-2015 Diario Oficinal listado                                                                                                    |
| Fecha de Contrato: 00/00/0000                                                                                                    | CVPCPA imprimir.pdf<br>Contrato de Servicios:<br>Subir No se eligió archivo                                                                                                    |
|                                                                                                    | Limpiar Siguiente                                                                                                    |

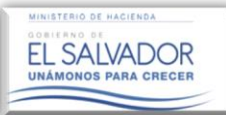

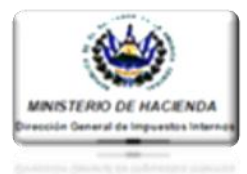

#### PRESENTACIÓN DE INFORME DE NOMBRAMIENTO DE AUDITOR

#### PASO 8.

El Sistema mostrará una vista previa del documento del Informe de Nombramiento, identificado con una marca de agua con la palabra "BORRADOR"; una vez revisado los datos, se podrá presentar dicho Informe, dando clic en el botón "Presentar".

| Informe de Nombramie     | ento de Auditor Fiscal                                                                                                    | Contribuyente: CHAMBA, S.A. DE C.V. |
|--------------------------|----------------------------------------------------------------------------------------------------|-------------------------------------|
| Estimado Contribuyen     | <b>te:</b><br>A continuación se le muestra una vista previa del tipo de P                                                                          | DF solicitado                       |
| )) Vista Previa          | <ol> <li>Favor verifique la información consignada en el Formulario</li> <li>Si la información es correcta presione el botón presentar.</li> </ol> | F- 456.                             |
|                          | <form></form>                                                                                                    |                                     |
| >>> Puede presentar su n | ombramiento al seleccionar el siguiente botón                                                                                                    | Presentar                           |

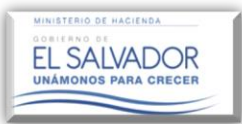

## Manual de Usuario

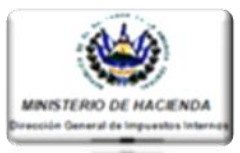

Equipo de Trabajo y Presentación de Informes de Nombramientos de Auditor Fiscal

Seguidamente se mostrará el siguiente mensaje de advertencia, preguntando si está seguro de presentar el Informe de Nombramiento de Auditor, dando clic en el botón Aceptar o Cerrar según sea el caso.

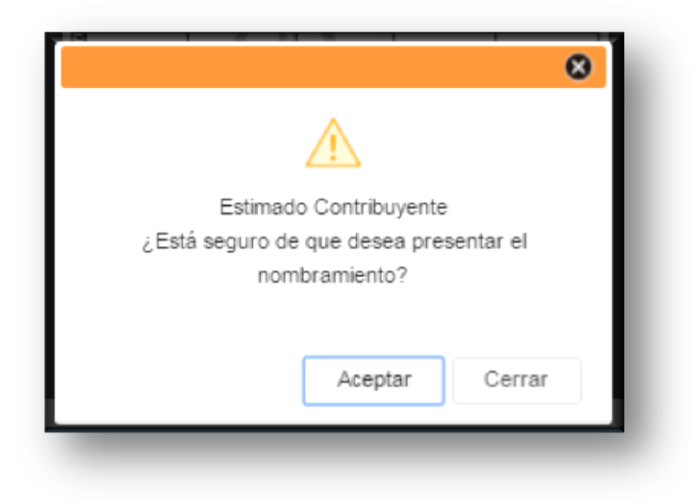

Si presiona el botón "Aceptar", el Sistema muestra el siguiente mensaje indicando que el Nombramiento se guardó correctamente. Dar clic en botón "Cerrar".

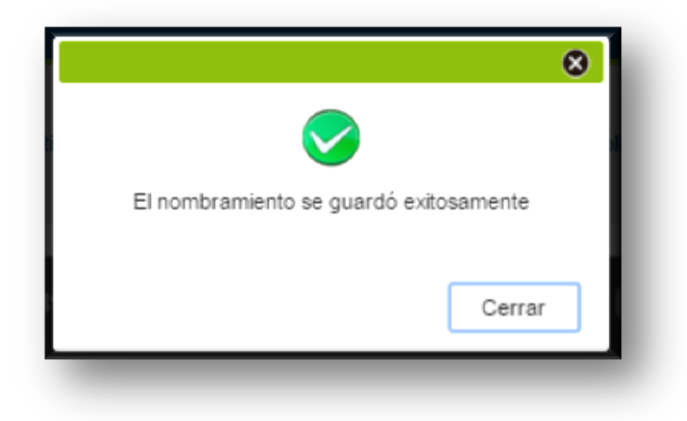

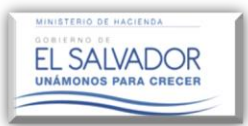

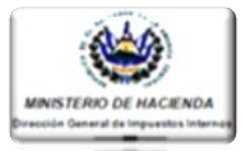

Luego el Sistema muestra el documento final con cada una de las firmas y sellos necesarios, y le permite Guardar e Imprimir el Informe de Nombramiento de Auditor Presentado.

| 1 / 1                                                                                                    | ¢               | ð                     | 6                            | ē                    |
|----------------------------------------------------------------------------------------------------|-----------------|-----------------------|------------------------------|----------------------|
| INFORME DE NOVISIRAMENTO, REVUNCIA O SUSTITUCIÓN DE AUDITOR<br>PECLA PARA ENTRE DECTANEN E MODEME FROM SEGÚN LEY DE SERVICIOS INTERNACIONALES<br>TREUTARIO O DECTANEN SEGÚN LEY DE SERVICIOS INTERNACIONALES                                                                                                    |                 |                       |                              |                      |
| INFORME DE NOMBRAMIENTO, RENUNCIA O SUSTITUCIÓN DE AUDITOR<br>FISCAL PARA EMITIR DICTAMEN E INFORME FISCAL SEGÚN CODIGO<br>TRIBUTARIO O DICTAMEN SEGÚN LEY DE SERVICIOS INTERNACIONALES                                                                                                    | 03              | NUMER                 | F-4<br>RO DE INF<br>70054075 | 056 V2<br>ORME       |
| Image: Construction of the service of the service of the s                   |                 | 04                    | nforme que                   | e Modifica 0         |
| 1     04     1     NOMBRAMIENIO     2     SUSTIDUCIÓN (3)     RENÚNICAL 1     06     1     GENERAL 2     1     USION     3     DISOUCIÓN (3)       1     1     1     1     1     06     1     1     06     1     TIPO DE DICTAMEN A EMITIR:       2     57     NUMERO DE AUTORIZACIÓN MINEC:     3     56     60     1     CODIGO TRIBUTARIO     2     LEY DEL SEI       3     58     FECHA AUTORIZACIÓN MINEC:     2     60     NORMATIVA LEGAL:                                                                                                    | RVICIO<br>CODIG | General<br>INTERNACIO | NAL 3                        | AMBAS 2              |
|                                                                                                    |                 |                       |                              |                      |
| Implementation         Implementation         Impleme                                                                                                    |                 |                       |                              |                      |
| Image: Second Second                    |                 |                       |                              |                      |
| Construction     Construction     C |                 |                       |                              |                      |
| F. IDENTIFICACION DEL AUDITOR RENUNCIANTE O REMOVIDO (LLENAR SOLO SI EXISTE RENUNCIA O REMOCION)         20       46       NUMERO DE IDENTIFICACION TRIBUTARIA       1       47       Numero de construction o construction o construction o construction o construction o construction o construction o construction o construction o construction o construction o construction o complexity         20       46       NUMERO DE IDENTIFICACION TRIBUTARIA       1       47       Numero construction o construction o constructio constructio construction o construction o construction                                                                                                    | 2 48            | NUMERO DI             | E REGISTRO<br>9251           | DEL C.V. 3<br>4<br>5 |
| G. AREA DE RECEPCION DE INFORME           24         contribuyente o representante Legal que nombra auditor         auditor nombrado o representante legal que nombra auditor           25         51         NOMBRES:         1         52         NOMBRES:           26         53         APELLIDOS:         3         54         APELLIDOS:           27         55         INT:         5         56         NIT:                                                                                                    | SENTANTI        | E LEGAL DE FIRM       | A AUDITOR                    | 2<br>4<br>6          |
| 27     PCL222-22222-222-4       27     PCR LO QUE AS MARKENTO QUE LOS DATOS CONTENDOS EN EL PRESENTE INFORME SON EXPRESIÓN FIEL DE LA VERDAD,<br>POR LO QUE ASUMO LAS RESPONSABILIDADES TRIBUTARIA CORRESPONDIENTES     Usa       7     POR LO QUE ASUMO LAS RESPONSABILIDADES TRIBUTARIA CORRESPONDIENTES     Difección FIEL DE LA VERDAD,<br>DIFECCIÓN GE     Usa       7     7.3AAAE/T0F824AAEDE/T0FEDE/FABS100     Difección SOS     Difección SOS       7     7.322-22222-222-222-222-222-222-222-222-2                                                                                                    |                 | vo de la D.G.I.I.     |                              |                      |
| Firma del Contribuyente, Representante Legal o Apodenado Firma y Sello de Auditor Nontrado o Representante Legal Código Único <465370108HQ Fecha                                                                                                    | Sello y         | Firma de Rec          | B                            | 9                    |
|                                                                                                    |                 |                       |                              |                      |